## How to translate an e-mail message in Outlook 2013

1. You can translate incoming e-mail messages in Outlook 2013 by highlighting the text then right-clicking and choose Translate.

|                                                  | Mon 1/27/2014 7:56 AM    |                 |     |                |          |                    |
|--------------------------------------------------|--------------------------|-----------------|-----|----------------|----------|--------------------|
|                                                  | Greg Matwijs             | zyn             |     |                |          |                    |
| The                                              | El tráfico               |                 |     |                |          |                    |
| Greg Matwi                                       | jszyn                    |                 |     |                |          |                    |
|                                                  |                          |                 |     | Rig            | ht-click |                    |
| El tráfico es                                    | tá súper lento a causa ( | de la nieve que | est | tá cayendo     | -        |                    |
| Greg Matwijiszyn<br>Assistant Manager - Helpdesk |                          |                 | 1   | <u>C</u> opy   |          |                    |
|                                                  |                          |                 |     | <u>W</u> ho Is |          |                    |
| 973-278-5400 Ext 1544                            |                          |                 |     | Synonyms       |          |                    |
| cmd@Berk                                         | keleyCollege.edu         |                 | いあ  | Translate      |          | 🖛 Select Translate |
|                                                  |                          | ee              | R   | Search with Bi | ng       |                    |
|                                                  |                          |                 | -   | _              | -        |                    |

- 2. In this example we are translating a Spanish e-mail to English
- 3. Under From, Click the down arrow and select Spanish
- 4. Under To ,Click the drop arrow and select English. Click the green arrow to translate.

| Translate a word or<br>sentence. |      |      |                |
|----------------------------------|------|------|----------------|
| From                             |      |      |                |
| Spanish (Spain)                  | -    | ←    | Select Spanish |
| То                               |      |      |                |
| English (United States)          | •    | -    | Select English |
| Translate the whole<br>document. |      |      |                |
| 🔁 🛛 🖛 Click the g                | reer | arro | w to translate |
| Translation options              |      |      |                |

- 5. Click "Send"
- 6. You will be taken to a Microsoft site were your message gets translated.

Send

| C:\Users\greg-matwiji: Q - C ×                                                                                          | Translator × 10 x 2             |  |  |  |  |  |  |  |
|----------------------------------------------------------------------------------------------------|---------------------------------|--|--|--|--|--|--|--|
| A v age v Safety v Tools v Q v Q                                                                                        |                                 |  |  |  |  |  |  |  |
| Microsoft <sup>s</sup>   Translator Privacy   Legal Translator Help Microsoft® is not responsible for the content below |                                 |  |  |  |  |  |  |  |
| Translate URL http://                                                                                                   | Spanish 💌 🐤 English             |  |  |  |  |  |  |  |
| Translated 100%                                                                                                    | Mouse over text to see original |  |  |  |  |  |  |  |
| Traffic is super slow because of the snow that is falling                                                               |                                 |  |  |  |  |  |  |  |
| Greg Matwijiszyn                                                                                                    |                                 |  |  |  |  |  |  |  |
| Assistant Manager - Helpdesk                                                                                            |                                 |  |  |  |  |  |  |  |
| 973-278-5400 Ext 1544                                                                                                   |                                 |  |  |  |  |  |  |  |
| cmd@BerkeleyCollege.edu                                                                                                 |                                 |  |  |  |  |  |  |  |
|                                                                                                    |                                 |  |  |  |  |  |  |  |
|                                                                                                    |                                 |  |  |  |  |  |  |  |
| <                                                                                                    |                                 |  |  |  |  |  |  |  |
|                                                                                                    |                                 |  |  |  |  |  |  |  |